## Download and install Pulseway Management Agent

- 1. Using any browser go to <a href="https://hwg.tools/windows">https://hwg.tools/windows</a>.
- 2. Click the link or icon to download Pulseway from the HWG website.
- 3. Once the download is complete, open the folder that contains the Pulseway file.
- 4. Double click the windows\_agent\_x64.msi file to launch the installer.
- 5. When the Welcome to the Pulseway Setup Wizard window appears, click Next.
- 6. On the License Agreement Window click the Radio Button next to I Agree then click Next.
- 7. On the select installation Folder window, leave the folder location set to default. Click on the Radio Button next to Everyone and click Next.
- 8. On the Confirm Installation window, click Next.
- 9. When prompted to allow this app to make changes to your device, click Yes.
- 10. Pulseway will install and a Pulseway Manager window will appear. Verify that the Status window says "Your system is registered with 'hwglaw.pulseway.com' server using a token. If you see this message, click ok and the installation was successful. If you do not see this message, continue to the next section.

## Register Pulseway (Only if you did not see the message in Step 10 above)

- 1. With the Pulseway Manager still open, click on Register System.
- 2. For the username enter windowssetup and the password HWGWindowsSetup for the password. The password is case sensitive.
- 3. Check the Use dedicated Server box and enter hwglaw.pulseway.com for the server name.
- 4. Click authenticate.
- 5. You will be prompted to select the Agent Group the system will belong to.
- 6. Select HWG for organization, M365 for the site, and Windows for the agent group.
- 7. Click register.
- 8. When the system registration successful box pops up, click ok.
- 9. Click OK on the Pulseway window to close the application.